## 書籍付属ROMの「MacOS 10.12 Sierra」以降でのご利用方法について

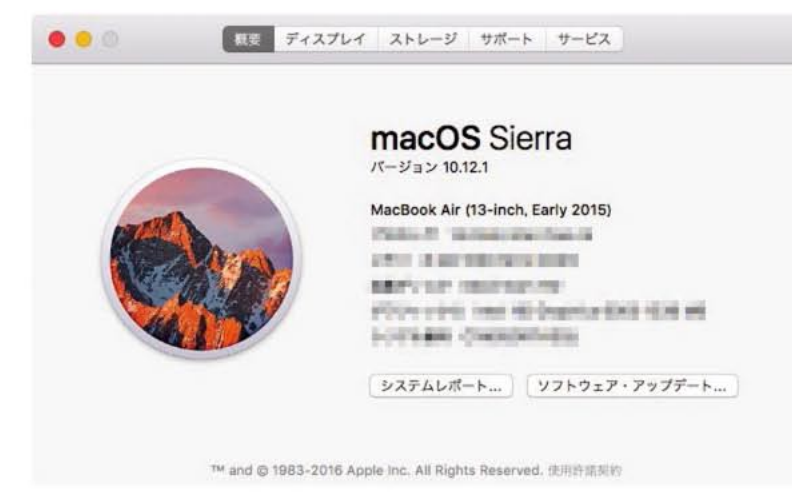

2017年12月15日 株式会社マール社

Macにおけるディスクの読み込みについて、 「macOS 10.12 Sierra」より仕様変更があり、 「Mac標準(HFS)」形式のディスクは非対応となりました。

そのため、「Mac標準(HFS)」形式を採用している弊社の一部のROM付き書籍は、 Macユーザーの方のOS環境がmacOS 10.12 Sierra以降の場合、 そのままでは読み込むことはできなくなりました。 読者のみなさまには、ご迷惑をおかけしまして誠に申し訳ありません。

ただし、次の方法で読み込める場合がありますので、お試し願います。 (※全ての製品で有効な方法というわけではありませんので、ご了承ください。)

1. Mac に接続したディスクドライブに、付属 CD-ROM または DVD-ROM をセットします。 (ここでは例として「ぐるぐるポーズカタログ 4」を挙げています。)

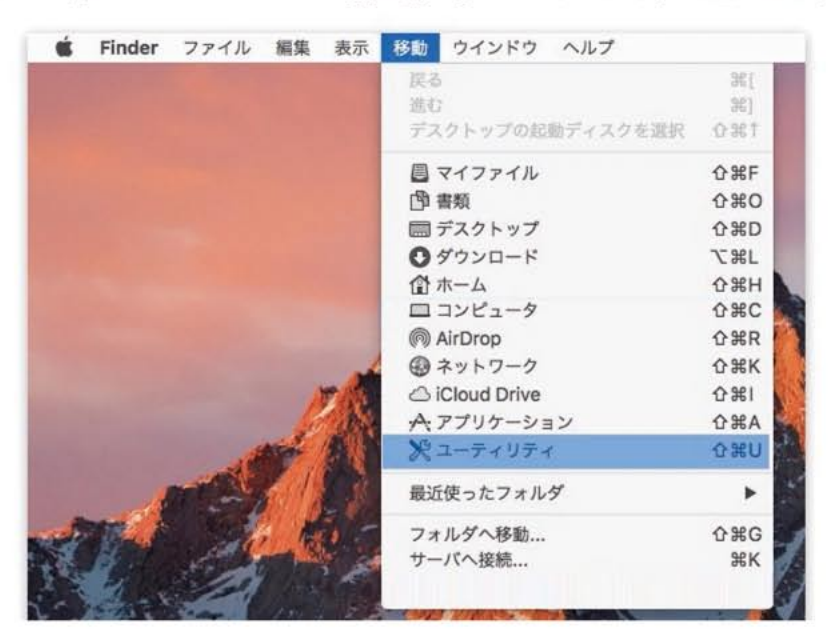

2. Finder で上部のメニューバーから [移動]→[ユーティリティ] を選びます。

3. 開いたフォルダ内の下の方に表示される「ディスクユーティリティ」を起動します。

|                                                                                                    |                                                                      | ユーティリティ                                                                                                    | 0.4945                                                                                                    |
|----------------------------------------------------------------------------------------------------|----------------------------------------------------------------------|----------------------------------------------------------------------------------------------------|----------------------------------------------------------------------------------------------------|
| よく使う項目<br>ひ Dropbox<br>へ、アプリケーション<br>■ デスクトップ<br>◎ AirDrop<br>◎ ダウンロード<br>■ ムービー<br>∬ ミュージック<br>◎ ビクチャ | roid<br>ジキャプチャ<br>ダー<br>ム環境設定<br>ッキーズ<br>トエディット<br>ュー<br>ィーリートセキュリティ | <ul> <li>Adobe Application Manager</li> <li>Adobe Flashstall Manager</li> <li>AirMacユーティリティ</li> <li>Audio MIDI設定</li> <li>Bluetooth ファイル交換</li> <li>Boot Camp アシスタント</li> <li>ColorSyncユーティリティ</li> <li>Digital Color Meter</li> <li>Grapher</li> <li>VoiceOverユーティリティ</li> <li>XQuartz</li> <li>アクティビティモニタ</li> <li>キーチェーンアクセス</li> <li>ビュ</li> </ul> | T       T       T |
| iCloud<br>iCloud Drive<br>デスクトップ<br>雪 書類<br>デバイス                                                       | イリティ<br>ンダー<br>1                                                     | <ul> <li>コンソール         <ul> <li>システム情報</li> <li>スクリプトエディタ</li> <li>ターミナル</li> <li>ディスクユーティリティ</li> <li>移行アシスタント</li> </ul> </li> </ul>                                                                                                    | App - 6.2 MB<br>作成日 2016/08/23 7:10<br>変更日 2016/10/30 14:20<br>憂後に開いた日 今日 13:06<br>バージョン 16.0<br>タグを追加                                                                                                    |
| ×                                                                                                    | 20項目中の1                                                              | 項目を選択、42.43 GB空き                                                                                                    |                                                                                                    |

4.「ディスクユーティリティ」の画面左に表示される付属ディスク名、「GURU\_POSE4」を選択します。

(ここでは例として「ぐるぐるポーズカタログ4」を挙げています。)

|                | 1               | ディスクユーティリティ               |                                                                                                    |               |
|----------------|-----------------|---------------------------|----------------------------------------------------------------------------------------------------|---------------|
|                | 49 0            | 125                       |                                                                                                    |               |
|                | First Ald パーティシ | ョン 消去 復元 マウ               | ント 情報                                                                                                    |               |
| APPLE SED SHET | GUR             | U_POSE4<br>●● 外部物理ポリューム M | ac OS標準                                                                                                    |               |
| GURU_POSE4     | -               |                           |                                                                                                    |               |
|                | ● 使用済み          | パージ可能                     | 空き                                                                                                    |               |
|                | <b>666</b> MB   | 0 KB                      | 0 KB                                                                                                    |               |
|                | マウントポイント:       | マウントされていません               | 種類:                                                                                                    | ●●● 外部物理ボリューム |
|                | 容量:             | <b>000</b> MB             | 利用可能 (バージ可能+空き):                                                                                                    | 0 KE          |
|                | 使用済み:           | OOO MB                    | 所有權:                                                                                                    | 無效            |
|                | 1000            |                           | Charles Contraction of Contraction of Contraction o | 000           |

5. 上部のメニューバーから [ファイル]→[新規イメージ]→["GURU\_POSE4" からイメージ作成] を実行します。

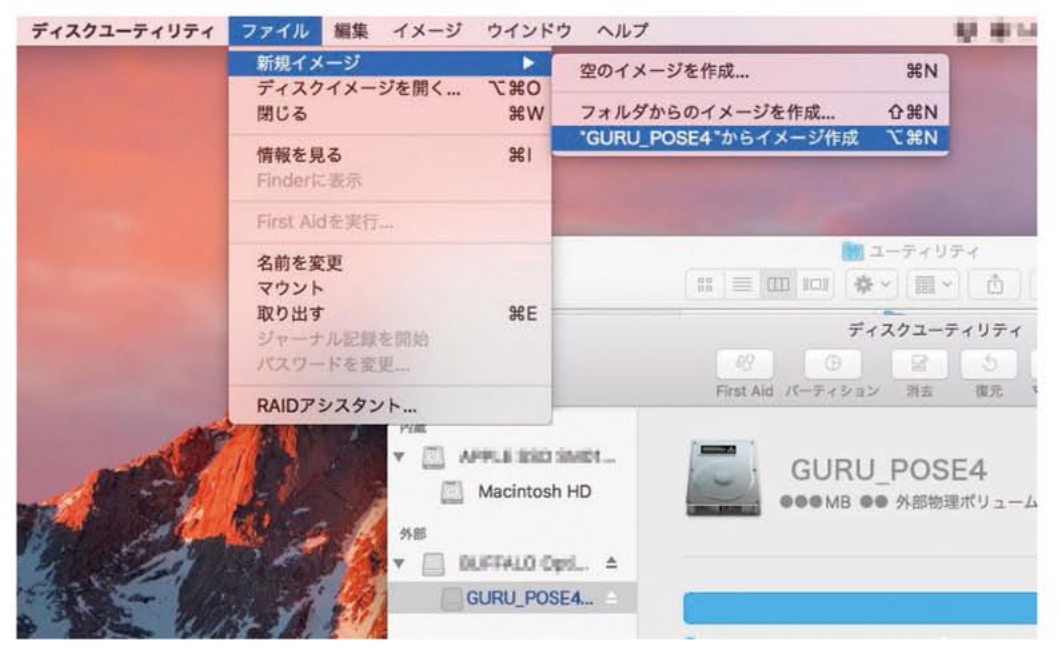

書籍付属ROMの「MacOS 10.12 Sierra」以降でのご利用方法について

「名前:」は任意に設定(ここでは「GURU\_POSE4」とします)、
 「場所:」を「デスクトップ」、
 「フォーマット:」を「読み出し専用」もしくは「読み出し/書き込み」、
 「暗号化:」を「なし」に設定し、「保存」ボタンをクリックしてください。

| 0 😑 🛛             | ディスクユーティリティ                     |          |
|-------------------|---------------------------------|----------|
|                   | AF 0 2 5 0 0                    |          |
|                   | First Ald パーティション 消去 腹元 マウント 情報 |          |
| 内藏                | 名前: GURU_POSE4 ~<br>タグ:         |          |
| 外部                | 場所: 🙆 デスクトップ — iCloud           |          |
| ▼ BLIFFALO Opti △ |                                 |          |
| GURU_POSE4        | フォーマット: 読み出し/書き込み 📀             |          |
|                   | 暗号化: なし 🔾                       |          |
|                   | 28                              |          |
|                   | キャンセル 保存 ノド                     |          |
|                   |                                 |          |
|                   | マウントポイント: マウントされていません 種類:       | 邸物理ポリューム |
|                   | 容量: ●●● MB 利用可能 (パージ可能+空き):     | 0 KB     |
|                   | 使用済み: ●●● MB 所有権:               | 無効       |
|                   | 装置- dick2s1s2 接続·               | 000      |

7. Mac のユーザーパスワードが必要な場合は入力して

「OK」ボタンをクリック。

| ユーザ名: ************************************ | diskimages-neiperか<br>許可するにはパスワードを入 | <b>変更を加えようとしています。</b><br>力してください。 |
|--------------------------------------------|-------------------------------------|-----------------------------------|
| パスワード:                                     | ユーザ名:                               |                                   |
|                                            | パスワード:                              |                                   |
|                                            |                                     | キャンセル 〇ド                          |

8. しばらくすると、デスクトップ上にディスクイメージ「GURU\_POSE4.dmg」が作成されます。

| 0 😑               |                         | ディスクユーティリティ                                      |                  |                                           |
|-------------------|-------------------------|--------------------------------------------------|------------------|-------------------------------------------|
|                   | <i>1</i> 92 (D)         |                                                  |                  |                                           |
|                   | First Aid パーティシ         | (ヨン 消去 復元 マウ                                     | ント 情報            |                                           |
| APPLE BID SMD1    | <b>*GURU_</b><br>ディスク全分 | <b>POSE4 "からディスクイメー</b><br>*(Apple_HFS: 0)を読み込み中 | ジを作成中<br>        |                                           |
| B DUFFALO OpsL. ▲ | ▶ 詳細を表示                 |                                                  | 完了               |                                           |
| GURU_POSE4        |                         |                                                  |                  |                                           |
|                   | 💿 使用済み                  | パージ可能                                            | 23               |                                           |
|                   | <b>000</b> MB           | 0 KB                                             | 0 KB             |                                           |
|                   | マウントポイント:               | マウントされていません                                      | 種類:              | <ul> <li>今日</li> <li>外部物理ポリューム</li> </ul> |
|                   | 容量:                     | GOO MB                                           | 利用可能 (パージ可能+空き): | 0 KB                                      |
|                   | 使用済み:                   | 000 MB                                           | 所有癥:             | 無効                                        |
|                   | 装置:                     | disk2s1s2                                        | 18.95:           | 000                                       |

9.「GURU\_POSE4.dmg」が作成されたら「完了」をクリックします。

| 0                    |                    | ディスクユーティリティ                                |                 |               |
|----------------------|--------------------|--------------------------------------------|-----------------|---------------|
|                      | 49 (9              |                                            | 0               |               |
|                      | First Ald パーティシ    | "コン 別吉 使用 マウ                               | シント 情報          |               |
| Macintosh HD         | "GURU_<br>编作:约死了 ( | <b>POSE4*からディスクイメー</b><br><sub>しました。</sub> | ジを作成中           |               |
| NB<br>DURNLO OpiL. △ | ▶ 詳範を表示            | te de la C                                 | 完了              |               |
| GURU_POSE4           |                    |                                            |                 |               |
|                      | ● 使用済み             | バージ可能                                      | 空言              |               |
|                      | OOO MB             | 0 КВ                                       | 0 KB            |               |
|                      |                    |                                            |                 |               |
|                      | マウントポイント:          | マウントされていません                                | 柳城:             | ●●● 外部物理ポリューム |
|                      | 容量:                | OOO MB                                     | 利用可能(パージ可能+空き): | 0 КВ          |
|                      | 使用済み:              | <b>660</b> MB                              | 所有框:            | 角統            |
|                      | T. M.              | 1:-1-0-1-0                                 | 10.03.          |               |

10. デスクトップ上のディスクイメージ「GURU\_POSE4.dmg」をダブルクリックすると、デスクトップに ボリュームとしてマウントされ、読み込みができる状態になります。

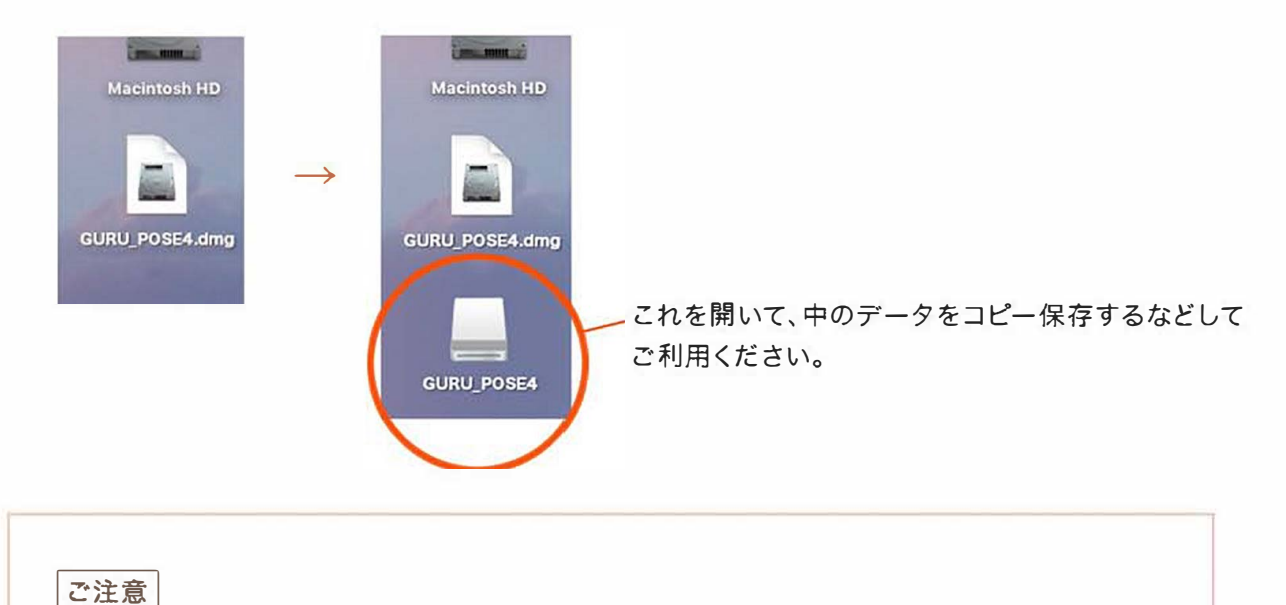

※ただし、状況によりファイル名やフォルダ名が文字化けする場合があります。 文字化けしても、データ自体には問題はありません。

※ディスクユーティリティは、接続されているHDDのデータを初期化したり修復したりする 機能も備えています。誤って必要なデータを消さないよう、充分ご注意ください。

※上記の方法でも読み込めない場合は、恐れ入りますが、「お問い合わせ」コーナーから 当社までメールにてご連絡いただければ対応させていただきます。 ご迷惑をおかけしますが、何卒よろしくお願い申し上げます。

以上